# Création d'un jeu vidéo

# 1. Première étape : personnage se déplaçant dans un labyrinthe

# 1.1. But du jeu

Le but de ce premier jeu est de créer un personnage se déplaçant dans un labyrinthe. Le jeu se termine lorsqu'il a atteint la sortie (matérialisée par un drapeau).

Cette étape permet d'apprendre les bases de la création d'un jeu vidéo :

- Le plateau
- Les objets
- Les sprites
- L'utilisation du clavier

# 1.2. Principe des éléments

Le jeu de compose de :

- 1 pièce
- 3 sprites (mur, personnage et drapeau)
- 3 objets (mur, personnage et drapeau)

Le personnage de déplace lorsqu'on appuie sur une des 4 touches de direction Il s'arrête lorsqu'on relâche les touches de déplacement et qu'il se situe complètement dans une des cases du quadrillage

# 1.3. Création du jeu

#### Création des sprites

Les sprites sont tous les éléments graphiques qui vont constituer le jeu. On retrouvera les personnages, les monstres, les objets à toucher, les éléments constitutifs du décor.

On peut les redessiner ou les charger à partir des fichiers d'exemple fournis.

Ils peuvent être fixes, ou bougeant. Dans ce cas là, ils se composent de plusieurs images qui s'affichent de façon cyclique

Nous allons créer 3 sprites de dimension 16\*16 (par le menu Add -> Sprite ou en appuyant sur Ctrl Alt S)

Pour chaque sprite créé, nous allons charger une image, (à prendre en bibliothèque) au moyen de Load Sprite, éventuellement l'éditer pour le remettre à la bonne taille (au moyen de edit Sprite).

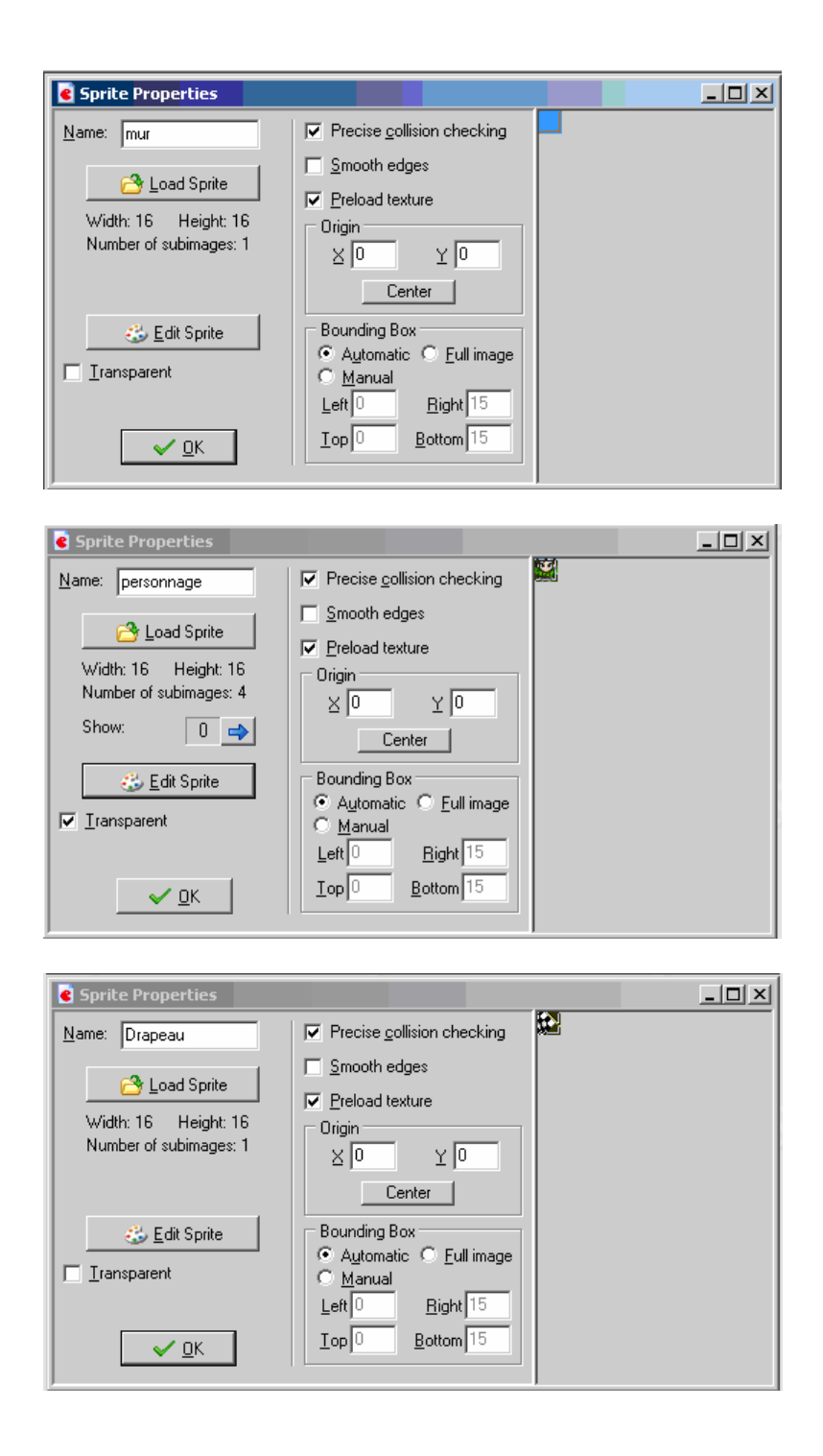

# Création des objets

Les objets sont les éléments constitutifs du jeu, se déplaçant ou fixes. Chaque objet est associé à un sprite unique (mais un sprite peut être utilisé par plusieurs objets).

De plus à chaque objet sont associés des évènements, eux même reliés à des actions.

Lorsque un des évènements considérés se produit (appui sur une touche, collision par ex.), il en résulte une action représentée par une suite d'icônes.

Un objet est crée par le menu Add->Object ou par Ctrl Alt O.

Note : les objets peuvent avoir les mêmes noms que les sprites associés. Attention à ne pas les confondre.

# Les briques

Les briques sont des éléments constitutifs du décor. Elles ne sont associées à aucune action

| 💽 Object Properties                                                            |           |          |         | ×             |
|--------------------------------------------------------------------------------|-----------|----------|---------|---------------|
| Name: mur                                                                      | Events:   | Actions: | -Move   | move main1    |
| New     Edit       ✓ Visible     ✓ Solid       Depth:     0       ✓ Persistent |           |          |         | main2 control |
| Parent: Ino parent>                                                            |           |          | -Paths  | score extra   |
| <u>✓ Q</u> K                                                                   | Add Event |          | - Steps | draw          |

#### Le personnage

Le personnage est l'élément principal du jeu. La plupart des actions lui sont associées.

| Object Properties                                                                                                    |                                                                   |          |        |   | x                                       |
|----------------------------------------------------------------------------------------------------|-------------------------------------------------------------------|----------|--------|---|-----------------------------------------|
| Name:       Personnage         Sprite       personnage         Image:       personnage         New       Edit         Image:       Visible         Image:       Solid         Depth:       0         Image:       Persistent         Parent: <no parent="">         Mask:       <same as="" sprite="">         Image:       Show Information</same></no> | Events:<br>mur<br>(no key)<br>(Left)<br>(Up)<br>(Right)<br>(Down) | Actions: | - Move |   | move main1 main2 control score extra dr |
| <u>✓ 0</u> K                                                                                                    | Add Event Delete Change                                           |          | -Steps | : | aw                                      |

Nous avons ici 6 évènements

- Lorsque le personnage touche un mur -> il s'arrête
- Lorsqu'on n'appuie sur aucune touche -> si il est sur la grille, il s'arrête
- Lorsqu'on appuie sur la touche '<-' -> Si il est sur la grille, il part sur la gauche
  Lorsqu'on appuie sur la touche '->' -> Si il est sur la grille, il part sur la droite
- Lorsqu'on appuie sur la touche 'haut' -> Si il est sur la grille, il part vers le haut
- Lorsqu'on appuie sur la touche 'bas'

- -> Si il est sur la grille, il part vers le bas

Pour rajouter un évènement, il suffit de cliquer sur add event, puis de sélectionner le type d'évènement à rajouter.

Pour le premier évènement, nous choisirons Collision

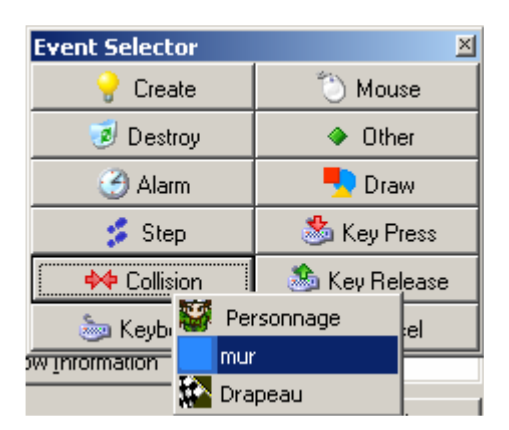

Pour les 5 autres évènements nous choisirons keyboard, puis la touche associée (<left> <right>, <up>, <down>, ou <No key>).

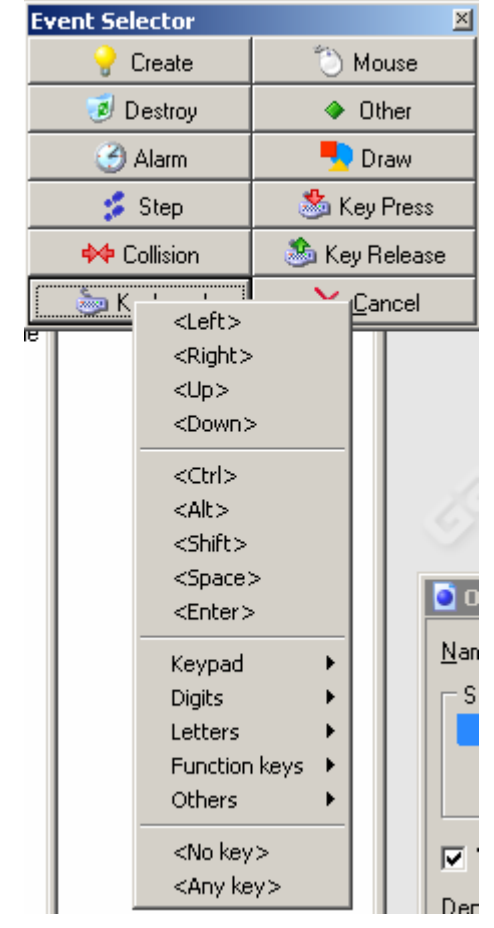

Les actions à réaliser en fonction de l'évènement se choisissent à sur la partie droite de la fenêtre Object Properties.

Les déplacements se situent sur l'onglet 'move', les tests sur l'onglet 'control'

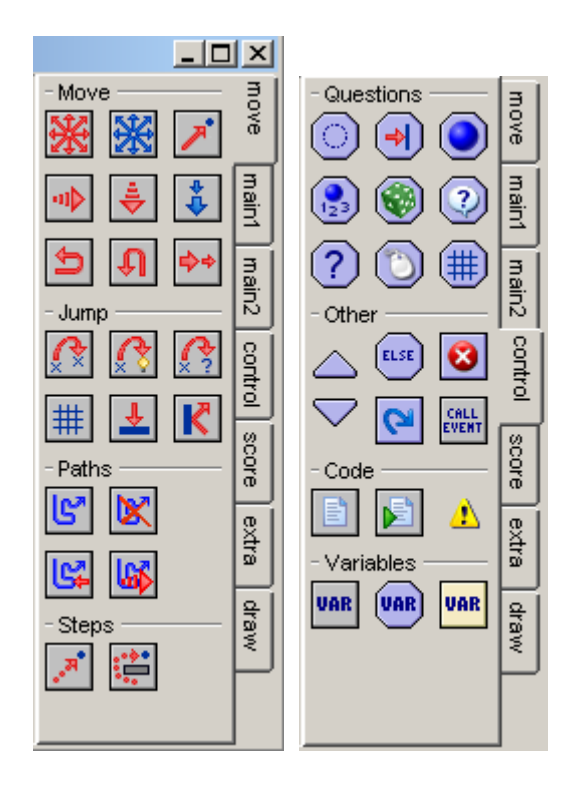

\* Collision contre le mur :

L'action associée est « start moving in a direction » comme suit

|                               |                                         |                                                                                                    | / 2 / M IN |
|-------------------------------|-----------------------------------------|----------------------------------------------------------------------------------------------------|------------|
|                               |                                         | - Start moving in a direction                                                                                                    |            |
| Events:<br>→   mur<br>we key> | Actions:<br>Start moving in a direction | Applies to<br>Self<br>Other<br>Object:<br>Directions:<br>Directions:<br>Other<br>Object<br>Object<br>Obj |            |
| Add Event                     |                                         | Speed: 4                                                                                                    |            |
| Delete Change                 |                                         | <u> </u>                                                                                                    | 🗙 Cancel   |

\* Appui sur la touche gauche :

L'action associée est si on est sur la grille alors « start moving in a direction » comme suit

|                                                                  |                                                                             | Start moving in a direction                                          |
|------------------------------------------------------------------|-----------------------------------------------------------------------------|----------------------------------------------------------------------|
| Events:<br>mur<br>cno key><br>CLeft><br>CUp><br>CRight><br>COwn> | Actions:<br>If instance is aligned with grid<br>Start moving in a direction | Applies to<br>Self<br>Other<br>Object:<br>Directions:<br>Speed:<br>4 |
| Add Event                                                        |                                                                             |                                                                      |
| Delete Change                                                    |                                                                             | Cancel                                                               |

Pour les 3 autres touches, l'algorithme est le même en changeant simplement la direction.

\* Appui sur aucune touche :

L'action associée est « si on est sur la grille » alors « start moving in a direction » comme suit.

|                                                                                                    |                                                                             | Start moving in a direction                                                                                                    |
|----------------------------------------------------------------------------------------------------|-----------------------------------------------------------------------------|----------------------------------------------------------------------------------------------------|
| Events:<br>mur<br>mur<br>mar <no key=""><br/>mar <left><br/>mar <left><br/>mar <lef< th=""><th>Actions:<br/>If instance is aligned with grid<br/>Start moving in a direction</th><th>Applies to<br/>Self<br/>Other<br/>Object:<br/>Directions:<br/>C 0 4<br/>C 0 4<br/>C 0</th></lef<></left></left></no> | Actions:<br>If instance is aligned with grid<br>Start moving in a direction | Applies to<br>Self<br>Other<br>Object:<br>Directions:<br>C 0 4<br>C 0 4<br>C 0 |
|                                                                                                    |                                                                             | Speed: 0                                                                                                    |
| Add Event Delete Change                                                                                                    |                                                                             |                                                                                                    |

Le test de grille est obligatoire afin que le personnage ne s'arrête que lorsqu'il est sur une case complète. Cela simplifie le maniement du jeu.

## Le drapeau

Le personnage est le point d'arrivée du labyrinthe. Il n'a qu'une seule action associée : si il touche le personnage alors on change de niveau de jeu.

Le comportement exact est le suivant :

- si un niveau supérieur existe (si une nouvelle pièce existe)
  - o alors on va dans la nouvelle pièce
- sinon

\_

o la partie se termine

| Object Properties                                                                                                    |                         |                                                         |                                                                                                    |
|----------------------------------------------------------------------------------------------------|-------------------------|---------------------------------------------------------|----------------------------------------------------------------------------------------------------|
| Object Properties         Name:       Drapeau         Sprite       Image: Constraint of the second second secon | Events:<br>Personnage   | Actions:<br>Go to next room<br>tos Else<br>End the game | - Objects move main1<br>- Objects move main1<br>- Sprite<br>- Sprite<br>- Sounds<br>- Sounds |
| <u>✓ 0</u> K                                                                                                    | Add Event Delete Change |                                                         |                                                                                                    |

# Création de la pièce de jeu

La pièce de jeu est la pièce où se situe l'action du jeu. Elle se compose d'une image de fond et de plusieurs objets fixes en mouvement.

Une nouvelle pièce se crée au moyen du menu Add -> Room ou Ctrl+Alt+R

On choisira une taille de carreaux de 16 \* 16 (Snap X et Snap Y).

On viendra ensuite créer le labyrinthe en rajoutant des briques, le personnage à son point de départ et le drapeau à l'arrivée.

Pour cela on clique d'abord dans la zone object et on choisit le type d'objet à rajouter, puis on rajoute les différents objets sur le plateau de jeu en cliquant sur le bouton gauche de la souris. On peut aussi supprimer un objet en cliquant sur le bouton droit de la souris.

Quand le labyrinthe est terminé, on réduira la taille de la pièce à la taille du labyrinthe dans le menu settings

| backgro       | ounds            | <u>v</u> iews |
|---------------|------------------|---------------|
| objects       | <u>s</u> ettings | <u>t</u> iles |
| <u>N</u> ame: | Piece 1          |               |
| Caption fo    | or the room:     |               |
|               |                  |               |
| Width:        | 288              |               |
| Height 2      | 288              |               |
| Speed:        | 30               |               |
| □ P <u>s</u>  | rsistent         |               |
| E             | Creation co      | de            |
|               |                  |               |
|               |                  |               |
|               |                  |               |
|               |                  |               |
|               |                  |               |
|               |                  |               |
|               |                  |               |
|               |                  |               |

| 🖬 Room Properties                                                                                                    |                               | _ 🗆 🗙 |
|----------------------------------------------------------------------------------------------------|-------------------------------|-------|
| ✓ 19 🗋 ⇒ 😫 😫 👌                                                                                                    | 🔓 Snap⊻: 16 Snap⊻: 16 🔠 🔆 🔎 ▾ |       |
| <u>b</u> ackgrounds <u>views</u><br><u>o</u> bjects <u>s</u> ettings <u>tiles</u>                                                                                                    |                               |       |
|                                                                                                    |                               |       |
| Object to add with left mouse:                                                                                                    |                               |       |
| $ \begin{array}{c c} \hline mut \\ \hline \\ Laft mouse button = add \\ + < Alt> = no map \\ + < Shift> = multiple \\ + < Cri> = move \\ Right mouse button = delete \\ + < Shift> = delete all \\ + < Cri> = popup menu \\ \end{array} $ |                               |       |
| Delete underlying                                                                                                    | x: 192 y: 384                 |       |

# 1.4. Test du jeu

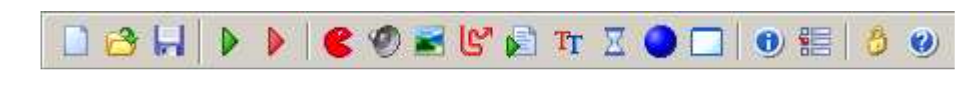

Le jeu se lance en cliquant sur On obtient le plateau de jeu suivant

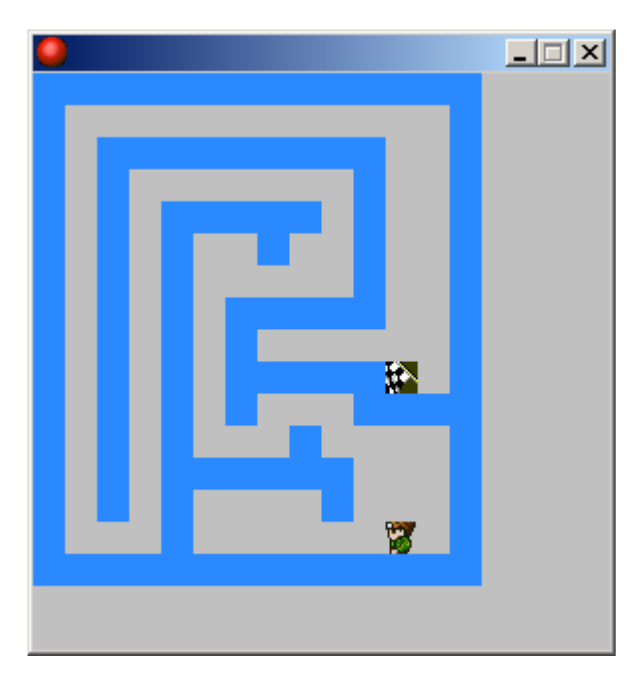

La partie se termine lorsque le personnage a atteint le drapeau ou lorsqu'on appuie sur la touche 'escape'

# 2. Deuxième étape : personnage se déplaçant dans un labyrinthe, en mangeant des diamants

# 2.1. But du jeu

Le but de ce premier jeu est de créer un personnage qui se déplace dans un labyrinthe. Il mange des diamants. Le jeu s'arrête quand il a mangé tous les diamants.

Nous apprenons à utiliser dans cette étape :

- Les sons
- Les objets invisibles de contrôle du jeu

# 2.2. Principe des éléments

Le jeu de compose de :

- 1 pièce
- 3 sprites (mur, personnage et diamant)
- 4 objets (mur, personnage, diamant et compteur de diamant)
- 1 son (beep)

Le personnage de déplace de la même façon que dans le premier jeu.

# 2.3. Création du jeu

#### Création des sprites

Nous utilisons les sprites précédents auxquels nous ajoutons le diamant.

| Sprite Properties                     |                                   |    |
|---------------------------------------|-----------------------------------|----|
| Name: Diamant                         | Precise <u>collision</u> checking | 11 |
| etiro2 beal 🕾                         | Smooth edges                      |    |
|                                       | Preload texture                   |    |
| Width: 16 Height: 16                  | Origin                            |    |
| Number or subimages: 1                | X O Y O                           |    |
|                                       | Center                            |    |
| 🍪 <u>E</u> dit Sprite                 | Bounding Box                      |    |
| Transporent                           | Automatic O Full image            |    |
| I I I I I I I I I I I I I I I I I I I | <u>O</u> <u>M</u> anual           |    |
|                                       | Left Bight 15                     |    |
| ✓ <u>0</u> K                          | <u>T</u> op 0 <u>B</u> ottom 15   |    |
|                                       |                                   |    |

## Création des sons

Les objets sont utilisés en fonction des évènements se produisant pendant le jeu. Ils sont associés en général à un fichier wave qui contient déjà le son.

Un objet est crée par le menu arrête>Sound ou par Ctrl Alt U. Nous utiliserons ici un seul son « beep » associé au fichier beep1.sound

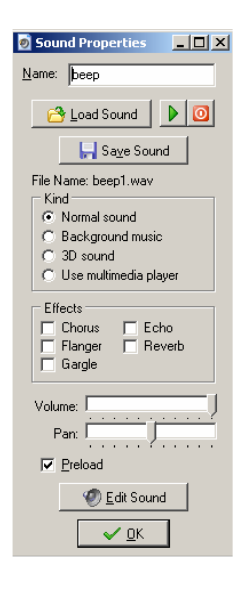

# Création des objets

Le personnage et les briques du mur sont identiques à ceux de la phase précédente. Nous allons créer le diamant

# Le diamant

Les diamants sont dispersés dans le parcourt. Ils sont détruits et rapportent des points dès que le personnage les touche

| Object Properties                                                                                                    |                                                     |                                                                                                    | _ 0                                                                                                    | ×                                           |
|----------------------------------------------------------------------------------------------------|-----------------------------------------------------|----------------------------------------------------------------------------------------------------|----------------------------------------------------------------------------------------------------|---------------------------------------------|
| Name:       Diamant         Sprite       Diamant         New       Edit         ✓ Visible       Solid         Depth:       0         Persistent       Parent:         Mask: <same as="" sprite="">         ● Show Information</same> | Events:<br>Personnage<br>Add Event<br>Delete Change | Actions:<br>Destroy the instance<br>Play sound beep<br>Set the score relative to 10<br>Draw the value of score | - Move<br>- Move<br>- Move | K move main1 main2 control score extra draw |
|                                                                                                    |                                                     | 1                                                                                                    |                                                                                                    |                                             |

Nous avons ici un seul évènement

- Lorsque le personnage touche un diamant
  - Le diamant est détruit
  - o On émet un beep

-

- On rajoute 10 au score
- o On réaffiche la valeur du score

## Le compteur de diamants

Le compteur de diamants est un objet factice. Il sert à vérifier à chaque étape le nombre de diamants restant en jeu. Lorsqu'il n'en reste plus, le niveau est terminé

| Object Properties                                                                                                    |                                         |                                                                                                    |        | ×                                         |
|----------------------------------------------------------------------------------------------------|-----------------------------------------|----------------------------------------------------------------------------------------------------|--------|-------------------------------------------|
| Name:       comptdiam         Sprite       (no sprite)         New       New         Visible       Solid         Depth:       0         Persistent         Barent: <no parent="">         Mask:       (same as sprite)         Show Information</no> | Events:<br>Step Add Event Delete Change | Actions:<br>Start of a block<br>Set the score relative to 50<br>Final for the score relative to 50<br>Final for the score relative to 50<br>Final fo | -Score | move main1 main2 control score extra draw |

Nous avons ici un seul évènement

- A chaque pas
  - Si le nombre de diamants restant est égal à 0
    - On rajoute 50 au score
    - Si la prochaine pièce existe
      - On y va
    - Sinon
      - La partie se termine

#### Création de la pièce de jeu

Ici la pièce de jeu comprendra 1 personnage, des briques représentant un parcours, des diamants disséminés, et un compteur de diamants (invisible)

| 🖻 Room Properties                                                                                                    |              |                        |         |   |
|----------------------------------------------------------------------------------------------------|--------------|------------------------|---------|---|
| ✓ 🖌 🗋 🔿 😫 😫 🔮                                                                                                    | ) 💪 Snap 🖄 🕯 | 6 Snap <u>Y</u> : 16 🔠 | ≫   🔎 • |   |
| backgrounds views<br>splicits settings jiles<br>Diject to add with left mouse:<br>Compliant is and<br>+ 4.4br = no ange<br>+ 4.4br = no ange<br>+ 4.4br = no ange<br>+ 4.4br = no ange<br>+ 4.4br = no ange<br>+ 4.4br = no ange<br>+ 4.4br = no ange<br>+ 4.4br = no ange<br>+ 4.4br = no ange<br>- 4.4br = no ange<br>- 4.4br = no a |              |                        |         | × |
|                                                                                                    | X: V:        | object:                | id:     |   |

# 2.4. Test du jeu

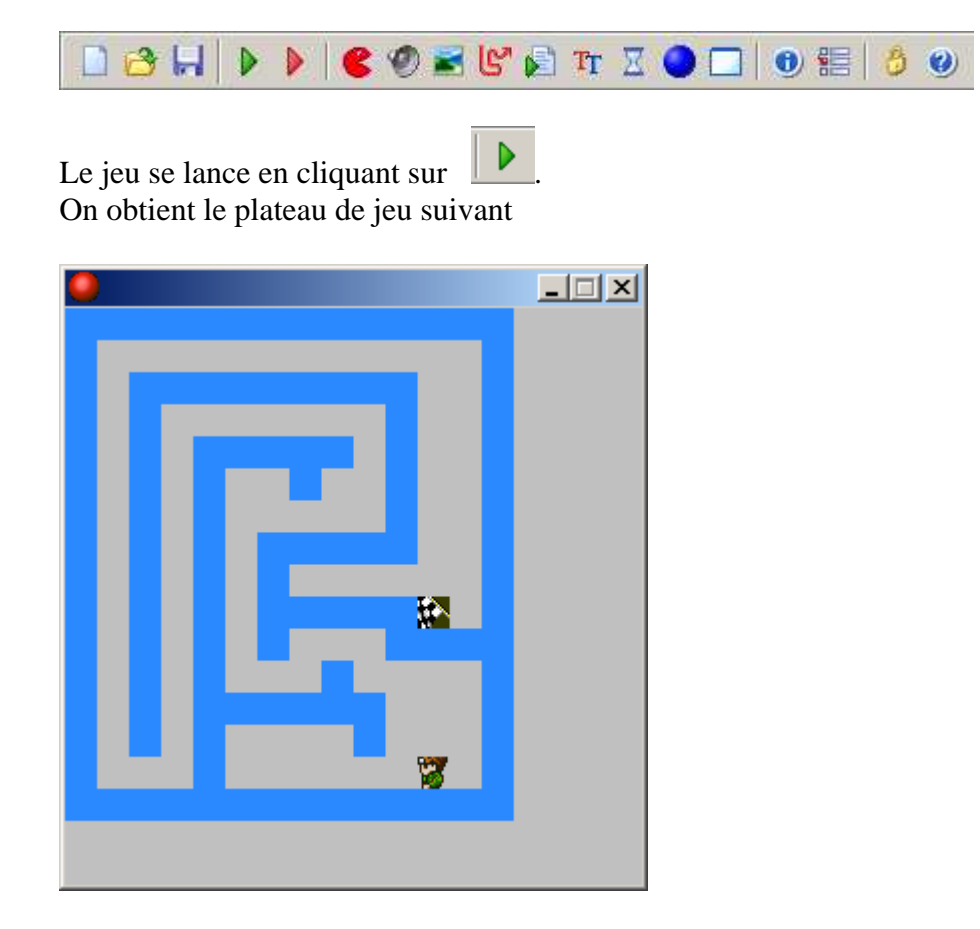

La partie se termine lorsque le personnage a atteint le drapeau ou lorsqu'on appuie sur la touche 'escape'

# 3. Troisième étape : On rajoute un monstre qui se déplace dans la labyrinthe

# 3.1. But du jeu

Le but de ce premier jeu est de créer un personnage qui se déplace dans un labyrinthe. Il mange des diamants et doit atteindre un drapeau. Le drapeau est caché par une brique qui disparaît quand tous les diamants ont été mangés. Le jeu s'arrête quand le personnage a atteint le drapeau.

Nous apprenons ici à créer :

- Des monstres qui se déplacent
- Des portes qui disparaissent au cours du jeu
- La gestion des vies

# 3.2. Principe des éléments

Le jeu de compose de :

- 1 pièce
- 5 sprites (mur, porte, personnage, diamant, drapeau et monstre)
- 6 objets (mur, personnage, diamant drapeau, monstre, compteur de diamant, Contrôleur de vies et de score, contrôleur de démarrage)
- 3 sons (beep, touché, et brique rouge détruite)

Le personnage de déplace de la même façon que dans le deuxième jeu. Lorsque tous les diamants ont été mangés, la porte s'ouvre, donnant accès au drapeau pour finir la partie.

# 3.3. Création du jeu

#### **Création des sprites**

Nous utilisons les sprites précédents auxquels nous ajoutons :

- La porte
- Le fantôme
- La vie

| Construction Construction Const |                                      |  |  |
|----------------------------------------------------------------------------------------------------|--------------------------------------|--|--|
| Name: Porte                                                                                                    | ✓ Precise <u>c</u> ollision checking |  |  |
| 🔁 Load Sprite                                                                                                    | Smooth edges                         |  |  |
|                                                                                                    | Preload texture                      |  |  |
| Width: 16 Height: 16                                                                                                    | Origin                               |  |  |
| Number of subimages: 1                                                                                                    | X O Y O                              |  |  |
|                                                                                                    | Center                               |  |  |
| 👶 <u>E</u> dit Sprite                                                                                                    | Bounding Box                         |  |  |
| Transaction                                                                                                    | Automatic C Eull image               |  |  |
| I                                                                                                    | <u> </u>                             |  |  |
|                                                                                                    | Left 0 <u>R</u> ight 15              |  |  |
| <u>✓ </u> <u>□</u> K                                                                                                    | <u>I</u> op 0 <u>B</u> ottom 15      |  |  |
|                                                                                                    |                                      |  |  |

| Sprite Properties                                                          |                                                                                                    | _ 🗆 🗡       |
|----------------------------------------------------------------------------|----------------------------------------------------------------------------------------------------|-------------|
| Name: Fantome                                                              | Precise <u>c</u> ollision checking                                                                                                    |             |
| Market Load Sprite<br>Width: 16 Height: 16<br>Number of subimages: 1       | © Smooth edges<br>✓ Preload texture<br>Origin<br>× 0 Y 0<br>Center                                                                                                    |             |
| <u>≩</u> <u>E</u> dit Sprite<br><b>I</b> ransparent<br><u>V</u> <u>D</u> K | Bounding Box       Image       Automatic       Image       Image |             |
| Contemporaties                                                             |                                                                                                    | <u>_</u> _× |
| Name: Porte                                                                | Precise <u>c</u> ollision checking                                                                                                    |             |
| Coad Sprite<br>Width: 16 Height: 16<br>Number of subimages: 1              | © <u>S</u> mooth edges<br>✓ <u>P</u> reload texture<br>Origin<br><u>×</u> 0 <u>×</u> 0<br><u>Center</u>                                                                                                    |             |
| Edit Sprite                                                                | Bounding Box       © Automatic <u>F</u> ull image       Manual        Left     0     Right       Top     0     Bottom                                                                                                    |             |

# Création des sons

Nous allons rajouter 2 sons :

- Touché, qui indique que le personnage a été touché
- Porte ouverte qui indique que tous les diamants ont été mangés et que la porte disparaît

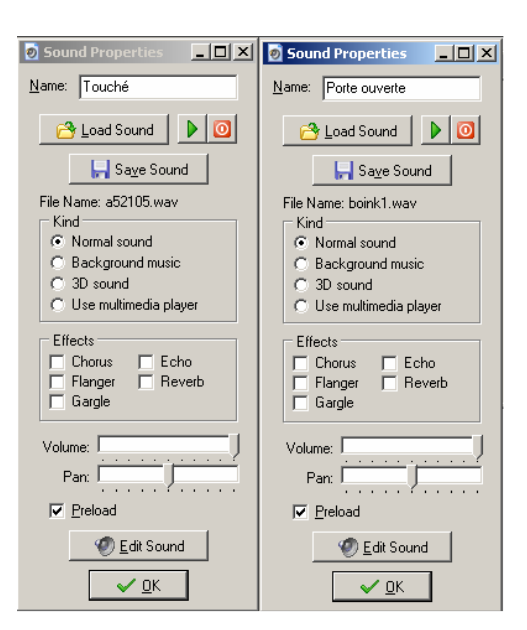

# Création des objets

Le personnage, les briques du mur, le drapeau, le diamant et son compteur sont identiques à ceux de la phase précédente. Nous allons créer les fantômes, le contrôle de la pièce, le démarrage, et la porte

# Le fantôme horizontal

Le fantôme vertical comme son nom l'indique se déplace à la verticale. Il fait demi tour lorsqu'il rencontre un mur

|   | Object Properties                       |                                                                 |          | _ 0    | ×                                        |
|---|-----------------------------------------|-----------------------------------------------------------------|----------|--------|------------------------------------------|
|   | Name:       Fantome Horiz         Spite | Events:<br>♀ Create<br>► ■ mur<br>► ♀ ♀ Personnage<br>► ■ porte | Actions: | - Move | move main1 main2 control score extra dr. |
| : | <u>✓ 0</u> K                            | Add Event Delete Change                                         |          | Jeps   | WE                                       |

Nous avons ici 4 évènements

- A la création
  - o Il commence à bouger vers la droite
- Quand il rencontre un mur
  - o Il fait demi tour

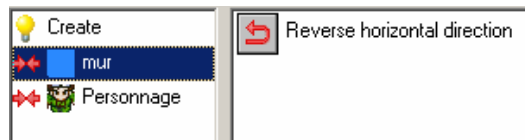

- Quand il rencontre le personnage
  - o On émet un son ; on attend 1 seconde
  - o On enlève une vie
  - o On redémarre la pièce courante

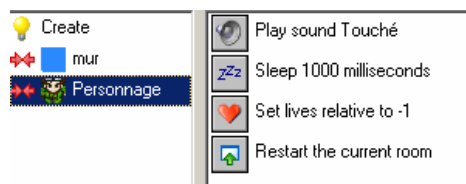

- Quand il rencontre une porte : identique au mur

# Le fantôme vertical

Il est identique au fantôme horizontal si ce n'est qu'il commence à bouger vers le haut

## Le contrôleur de pièce

C'est un objet fantôme. Il n'apparaît pas vraiment pendant le jeu. Il sert à afficher le score et les vies. Lorsqu'il ne reste plus de vie, c'est lui qui affiche les meilleurs scores et démarre une nouvelle partie.

| 🖸 Object Properties                                                                                                    |                                                                   |                                                                                                    |                                                                                                    |
|----------------------------------------------------------------------------------------------------|-------------------------------------------------------------------|----------------------------------------------------------------------------------------------------|----------------------------------------------------------------------------------------------------|
| Name:       ContrôlePiece         Sprite           Kno sprite>         New          ✓       Visible       Solid         Depth:       0          Persistent           Parent:           Mask:           ③       Show Information         ✓       DK | Events:<br>No More Lives<br>Draw<br>Add Event<br>Delete<br>Change | Actions:<br>Set font to Fonte de score<br>Draw the value of score<br>Draw a text<br>Draw the lives as image | Move<br>Move<br>maint<br>maint<br>main |

Nous avons ici 2 évènements

- A l'affichage
  - Définit la fonte du score et affiche le score
  - o Affiche « nombre de vies »
  - o Affiche les vies restantes
- Lorsqu'il ne reste plus de vies
  - o On affiche la table des meilleurs scores
  - o On redémarre la partie

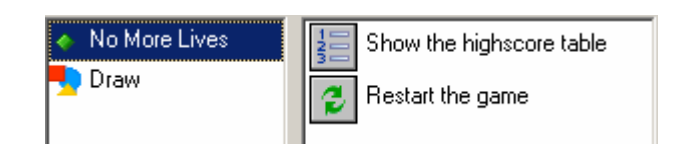

# Le contrôleur de démarrage

Ce contrôleur est aussi un objet fantôme. On le place dans la première pièce. Il met le score à zéro et le nombre de vies restantes à 3

Nous avons ici un seul évènement à la création

#### Les portes

Les portes sont là pour protéger le drapeau. Elles disparaissent lorsque tous les diamants ont été mangés.

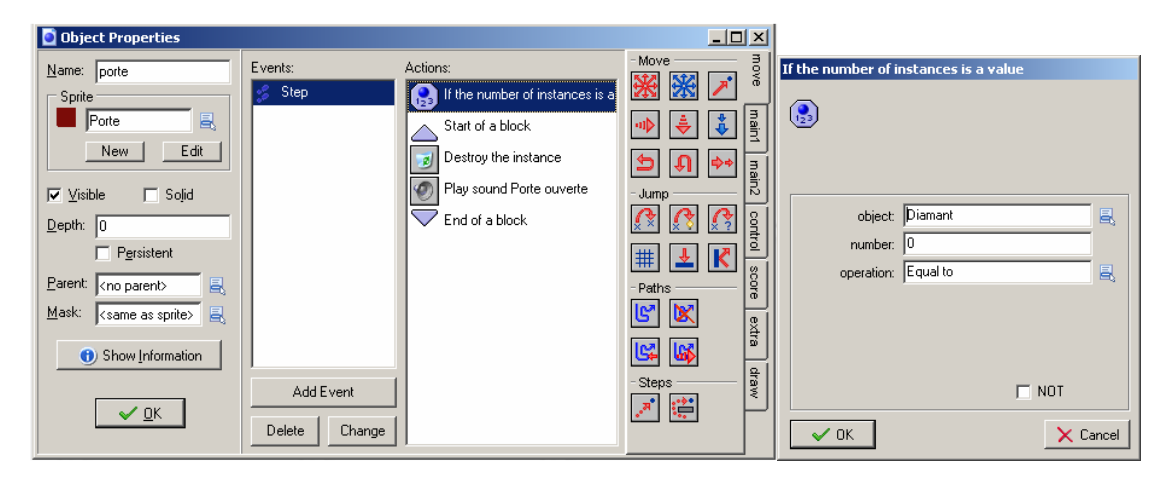

Nous avons ici un seul évènement

- A chaque pas
  - Si le nombre de diamants restants est égal à 0
    - La porte se détruit elle-même
    - On produit un son correspondant à l'ouverture de porte

# Création de la pièce de jeu

Ici la pièce de jeu comprendra 1 personnage, des briques représentant un parcours, des diamants disséminés, un drapeau protégé par une ou plusieurs portes.

En dessous du parcours, on mettra un contrôleur de pièce et le contrôleur de démarrage

C'est sur cette partie là que les jeunes peuvent être imaginatifs. On leur laissera un maximum de temps pour créer leur pièce

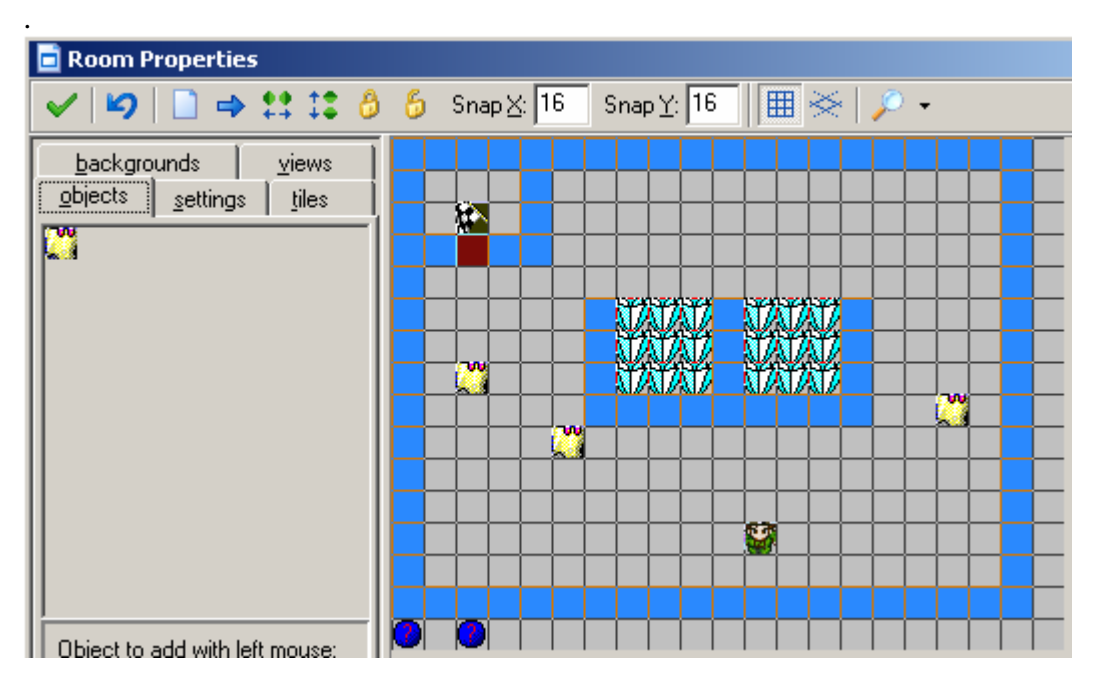

# 4. Quatrième étape : On rajoute des blocs de pierre qui bloquent le personnage, et on crée des fantômes qui changent de direction

# 4.1. But du jeu

Le jeu est identique aux précédents si ce n'est que l'on rajoute des blocs de pierre que l'on ne peut déplacer qu'à l'unité (on ne peut déplacer 2 blocs à la fois). On crée aussi des fantômes qui changent de direction tous seuls

On apprend à créer ici :

- Des blocs que l'on peut déplacer
- Des fantômes qui changent de direction

# 4.2. Principe des éléments

Le jeu de compose de tous les éléments précédents plus :

- des blocs de pierre
- des fantômes changeant de direction

Le personnage de déplace de la même façon que dans le troisième jeu. Lorsque tous les diamants ont été mangés, la porte s'ouvre, donnant accès au drapeau pour finir la partie. On a en plus des blocs de pierre qui peuvent bloquer les fantômes

# 4.3. Création du jeu

#### Création des sprites

Nous utilisons les sprites précédents auxquels nous ajoutons :

- Le bloc de pierre

| C Sprite Properties                                                          |                                                   |   |  |
|------------------------------------------------------------------------------|---------------------------------------------------|---|--|
| Name: Bloc_pierre                                                            | ✓ Precise <u>c</u> ollision checking              | 6 |  |
| <mark>⊘</mark> Load Sprite<br>Width: 16 Height: 16<br>Number of subimages: 1 | Smooth edges                                      |   |  |
|                                                                              | Preload texture                                   |   |  |
|                                                                              | Origin                                            |   |  |
|                                                                              | X 0 Y 0                                           |   |  |
|                                                                              | Center                                            |   |  |
| 👶 <u>E</u> dit Sprite                                                        | Bounding Box                                      |   |  |
| Transa areat                                                                 | Automatic C Full image                            |   |  |
|                                                                              | Manual                                            |   |  |
| <u>✓ 0</u> K                                                                 | Lent 0 <u>Bight 15</u><br>Lop 0 <u>B</u> ottom 15 |   |  |

# Création des sons

Nous allons rajouter 1 son qui indique qu'un bloc de pierre a été déplace.

# Création des objets

Nous allons créer les fantômes changeant, et les blocs de pierre

# Le fantôme changeant de direction

Le fantôme vertical comme son nom l'indique se déplace soit à la verticale soit à l'horizontale. Il fait demi tour lorsqu'il rencontre un mur, ou on objet.

De plus, il change de direction de façon aléatoire

| Object Properties                                                                                                    |                                                                                                    |                                                                                                    | <u>_ 🗆 ×</u>                              |
|----------------------------------------------------------------------------------------------------|----------------------------------------------------------------------------------------------------|----------------------------------------------------------------------------------------------------|-------------------------------------------|
| Name:       Fantome Tous sens         Sprite       Fantome         New       Edit         Visible       Solid         Depth:       0         Persistent         Barent:       (no parent)         Mask:       (same as sprite)         Show Information | Events:<br>Create<br>Step<br>Create<br>Personnage<br>Personnage | Actions:<br>If an expression is true<br>Start moving in a direction<br>Else<br>Start moving in a direction | Move main1 main2 control score extra draw |

Nous avons ici 7 évènements

- A la création
  - o Il commence à bouger vers la droite
- Quand il rencontre un mur, un diamant, une porte ou un bloc de pierre
  - o Il fait demi tour

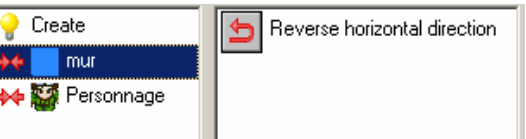

- Quand il rencontre le personnage
  - o On émet un son ; on attend 1 seconde
  - o On enlève une vie
  - o On redémarre la pièce courante

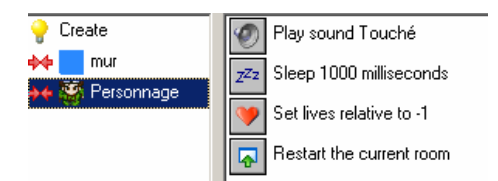

# Le bloc de pierre

| 🖸 Object Properties                                                                                                    |                                    |                                                                                                    |                                                        |
|----------------------------------------------------------------------------------------------------|------------------------------------|----------------------------------------------------------------------------------------------------|--------------------------------------------------------|
| Name:       BlocPierre         Sprite       Bloc_pierre         New       Edit         ✓ Visible       Solid         Depth:       0         Persistent         Bask: <same as="" sprite="">         Image: Show Information</same> | Events:<br>Personnage<br>Add Event | Actions:<br>If a position is collision free<br>Start of a block<br>Play sound pousser<br>Jump to a given position<br>Control for the block | Move main move main main main main main main main main |
| If a position is collision<br>Applies to<br>○ C Self<br>○ Other<br>○ Object:<br>x: 400<br>y; 4*0t<br>objects: All<br>V F<br>V DK                                                                                                   | Inter Inspect                      | Jump to a given position<br>Applies to<br>G Self<br>Other<br>Object:<br>x 4*other hspeed<br>y 4*other vspeed<br>V Relative                 | × Cancel                                               |

Nous avons ici 1 évènements

- A l'affichage
  - Définit la fonte du score et affiche le score
  - o Affiche « nombre de vies »
  - o Affiche les vies restantes

# Création de la pièce de jeu

Ici la pièce de jeu comprendra 1 personnage, des briques représentant un parcours, des diamants disséminés, un drapeau protégé par une ou plusieurs portes.

En dessous du parcours, on mettra un contrôleur de pièce et le contrôleur de démarrage

C'est sur cette partie là que les jeunes peuvent être imaginatifs. On leur laissera un maximum de temps pour créer leur pièce

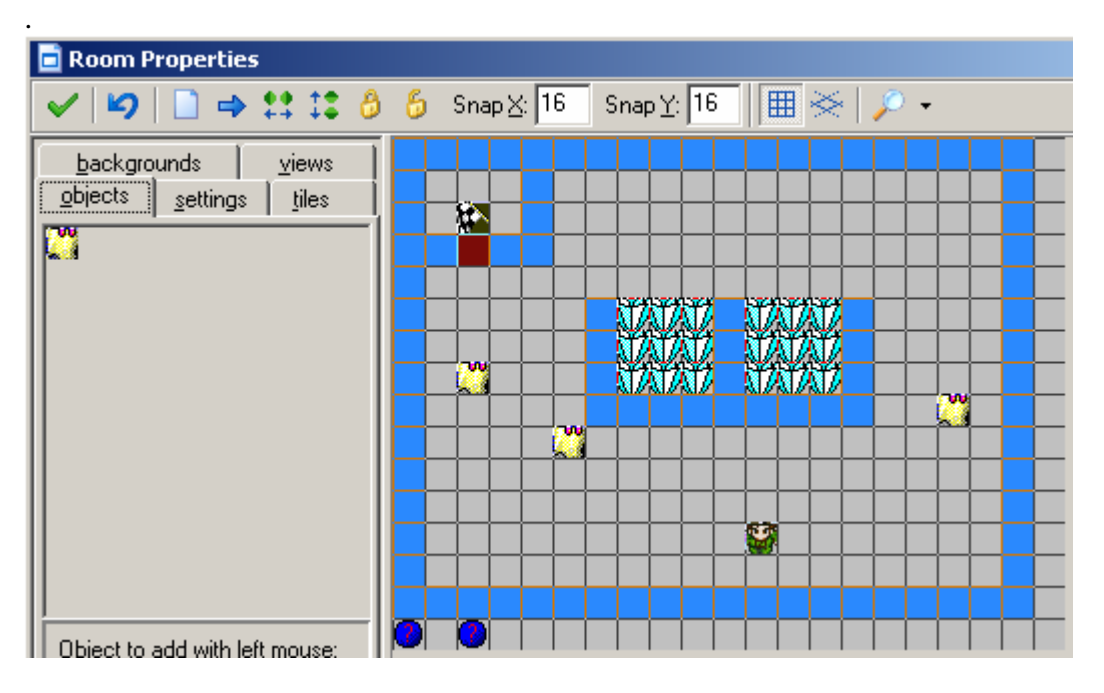